# **FICHE PRATIQUE 5** - Convertir un

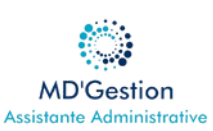

## document en PDF

#### **Ouvrez votre document**

Commencez par ouvrir le document que vous souhaitez transformer en PDF avec votre logiciel habituel (Word, Pages, Libre Office...)

#### Accédez au menu "Fichier"

une fois votre document ouvert, dirigez-vous vers le menu "Fichier". Il se trouve généralement tout en haut à gauche de la fenêtre de votre programme.

### Choisissez "Enregistrer sous" ou "Exporter"

C'est là que la magie opère !

- Option 1: Utilisez "Enregistrer sous" (le plus courant)
  - Cliquez sur "Fichier" puis choisissez "Enregistrer sous".
  - Une nouvelle fenêtre apparaît. C'est ici que vous allez nommer votre fichier PDF et choisir où le sauvegarder sur votre ordinateur.
  - Très important : dans la liste déroulante "Type de fichier" (ou "Format"), sélectionnez "PDF" 'ou ".pdf")
  - Cliquez sur "Enregistrer"
- Option 2 : Utiliser "Exporter" (souvent sur Mac ou pour des options avancées)
  - Cliquez sur "Fichier", puis choisissez "Exporter" (cette option est fréquente sur Pages pour Mac, et peut aussi être présente sur Word).
  - Sélectionnez l'option "PDF"
  - Vous pourrez alors ajuster quelques réglages si besoin, puis cliquez sur "Exporter" ou "Suivant"
  - Nommez votre fichier et choisissez son emplacement, puis cliquez sur "Enregistrer"

#### Vérification finale : Ouvrez votre nouveau PDF !

Une fois l'enregistrement terminé, allez à l'endroit où vous avez sauvegardé votre fichier et ouvrez le document PDF pour vous assurer que tout est parfait et que la mise en page est bien conservée.

#### **Points importants**

- Pas d'installation : aucune application à télécharger ou à installer
- Rapidité : idéal pour des conversions rapides et occasionnelles
- Confidentialité : pour les documents très sensibles, privilégiez les méthodes hors ligne ou un logiciel dédié. Assurez-vous que le site que vous utilisez est réputé